パナソニック ディーガで使う

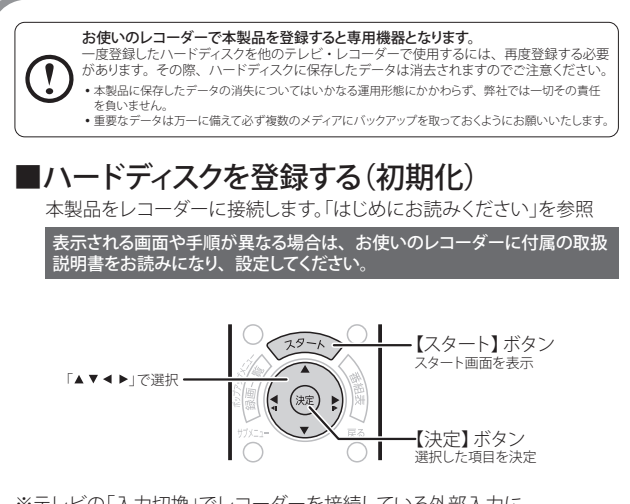

※テレビの「入力切換」でレコーダーを接続している外部入力に 切り換えてください。

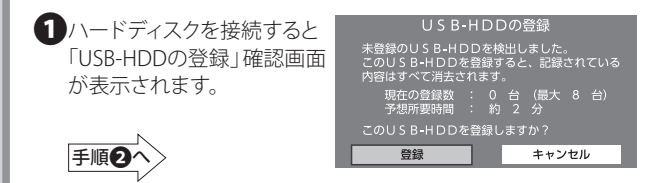

注)表示した「USB-HDDの登録」確認画面を閉じてしまった場合は、 次の手順にて[初期設定]からも登録できます。

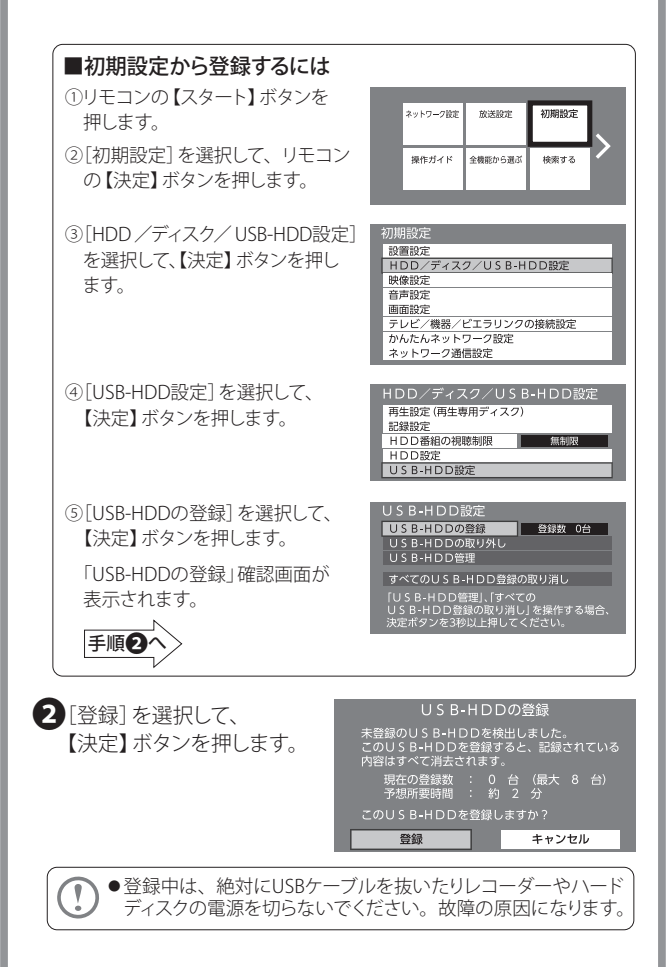

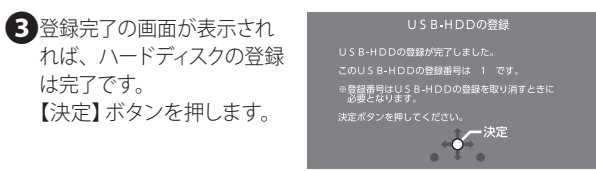

ハードディスクの取り扱いに関する確認画面が表示されます。

4内容を確認して、 【決定】ボタンを押します。

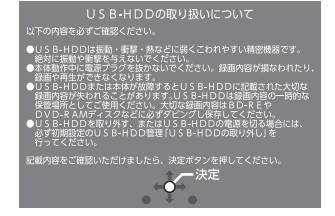

これでハードディスクに録画する準備ができました。 以降は「パナソニック製BDレコーダー ディーガ」に付属の 取扱説明書をお読みになり、録画してください。

## ■ハードディスクを取り外す

ハードディスクを取り替えるときなど、レコーダーから取り外す場合は次の 手順で行います。

①「■初期設定から登録するには」の①~④の手順で[USB HDD設定]を表示させます。

②[USB HDDの取り外し]を選択し、リモコンの【決定】ボタンを押します。

③[USB HDDの取り外し]画面で[実行]を選択し、【決定】ボタンを押します。

④「USB-HDDを安全に取り外す準備が出来ました」と表示されたら、

レコーダーからUSBケーブルを抜き、ハードディスクを取り外します。